## **Registration Procdure on Nidhi+ Portal**

As per new MOT approval/renewal portal, the old login id & passward are no more valid anymore. Now, all the approved agents must register on NIDHI+ portal as per the following line.

To register, must keep the following documents ready:

- A. GST & PAN No of your company
- B. Valid Email Id
- C. Valid Mobile no
- D. If Ltd or Pvt Ltd or LLP Co., Please keep incorporation certificate.
- E. On successful registration, NIDHI+ portal will issue one auto confirmation mail.

For registration, please visit the following link:

https://nidhi.tourism.gov.in/mynidhi/#/register/02

Step – 1 Select category as "Tour Operator" if your previous approval is as Tour Operators

Step – 2 Mention Unit Name, Brand Name & Legal Entity Name (as per mention in your PAN Card) Name of Promoter/Owner, Govt owned entity i.e. Ltd, Pvt Ltd or LLP, accordingly tick Yes or No, Select the same from the list and date of commencement of business as incorporation certificate or any other registration or Pan registration

## Step – 3 A> Unit Address

B> Urban or Rural – Select as per your co address C> Mention "State/UT, District, Sub-District/Tehsil, City/Town, Pin Code

UNIT CONTACT DETAILS > Mobile No., Unit/Owner email id, Landline phone no; website;

**CONTACT PERSON DETAIL**> Name, Designation, mobile no, Landline phone no(optional) & email id

- **Step 4** Unit Pan number ( it must be same as per Govt owned entity in all terms & GST No.
- Step- 5 Check all the enter information in one sheet, if any mistake, you may correct.
  Please verify mobile no, you will receive one OTP on mobile, please enter in the box
  Please verify email id, you will receive one OTP on mail, also enter in the box.
  And finally verify the PAN No., you just click verify and it will auto check.
  If you have mentioned different govt owned entity as per PAN, then it would not
  Verify.
- **Step- 6** Finally Proceed and it is done.

You will then receive auto confirmation mail.

The registration will directed to the respective state/UT for approval/confirmation. Upon receiving the confirmation, MOT will send you the login and password.

In case, you face any problem while registering, please feel free to call the IATO Office or email to operations@iato.in